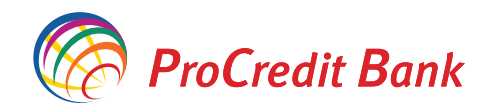

# MANUAL UDHËZUES PËR TRANSFERTA ME KËMBIME VALUTORE ME KURS PREFERENCIAL NË E-BANKING

Klasifikimi: Publik Nr. Ref. Të nderuar përdorues,

E-banking është sistem i bankimit online që ju lejon qasje të sigurt në llogarinë tuaj bankare për të realizuar transaksione 24/7 nga komforti i shtëpise apo zyrës suaj.

Ky udhëzim përqendrohet në regjistrimin e transfereve me këmbime valutore me kurs preferencial. Të gjitha informatat që ju nevojiten për të kryer një këmbim valutor me kurs preferencial mund te i gjeni në vijim të dokumentit.

Këmbimet valutore me kurs preferencial mund të regjistrohen çdo ditë pune (Hënë – Premte) prej orës 09:00 deri në orën 15:30. Gjatë ditëve të pushimeve në tregjet ndërkombëtare, banka nuk do të mund të ju ofron shërbimin e këmbimit me valuta të huaja, edhe pse këto ditë mund të jenë ditë pune në Kosovë.

Ju lutem jeni të informuar se këmbimet valutore me kurs preferencial ofrohen vetëm përmes desktop versionit të e-Banking.

Nëse keni ndonjë vështirësi gjatë përdorimit të shërbimit tonë e-Banking, mos hezitoni të kontaktoni qendrën tonë të kontaktit në numrat e telefonit: +383 38/555-555 apo +383 49/555-555.

Për të hyrë në E-banking përmes versionit desktop, ju duhet të hapni faqen e siguruar dhe të çertifikuar të ProCredit Bank Kosova në Internet <u>https://ebanking.procreditbank-kos.com</u>.

#### Përmbajtja:

| Realizimi i transaksioneve të këmbimeve valutore me kurs<br>preferencial                                 | 4  |
|----------------------------------------------------------------------------------------------------|----|
| Regjistrimi i transferit brenda llogarive të të njëjtit klient me<br>këmbim valutor me kurs preferencial | 6  |
| Regjistrimi i transferit kombëtar me këmbim valutor me kurs<br>preferencial                              | 13 |
| Regjistrim i transferit ndërkombëtar me këmbim valutor me<br>kurs preferencial                           | 19 |

#### Realizimi i transaksioneve të këmbimeve valutore me kurs preferencial

#### Hyrja në shërbimin e-Banking:

Plotësoni emrin e përdoruesit dhe fjalëkalimin

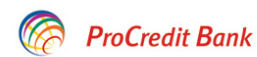

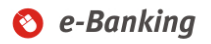

| e-Banking                       | Hyrje                        |           |                          |                   |                                                                                                    |
|---------------------------------|------------------------------|-----------|--------------------------|-------------------|----------------------------------------------------------------------------------------------------|
| Versioni mobil                  | Zajidhni ajuhen              |           | English   Shain   Smski  |                   |                                                                                                    |
| Informata të rëndësishme        | Eghann gjanon                |           | Englion   ondip   orbota |                   | Masat e sigurisë për e-banking                                                                                                    |
| Informata për Sigurinë Online   | Emri i perdoruesit           | Banka ime |                          | 0                 | Ju lutem mos ju përgjigjeni e-mailave që përmbajnë lidhëza për<br>qasje në shërbimin e-banking apo e-mailave që kërkojnë të dhëna<br>tuaja personale. Në rast se faqja e e-banking të ProCredit Bankës |
| Informata Gjenerale të Sigurisë | Fjalekalimi                  | •••••     | ••••                     |                   | nuk hapet, apo shfaqë ndonjë mesazh të pazakontë, ju lutem<br>kontaktoni menjëherë Qendrën e Thirrjeve në +381-38/555-555 apo                                                                          |
| Phishingu                       | <u>Resetimi i fjalekalim</u> | it        | Hyrje 🕨                  | TTH               | +386-49/555-555.<br>Ju lutem lexoni me kujdese masat e sigurisë të cilat gjenden në                                                                                                    |
| Raportimi i postës elektronike  |                              |           |                          |                   | anën e majtë të e-banking tek rubrika "informata të rëndësishme".                                                                                                    |
| Manuali per e-statement         |                              |           |                          |                   |                                                                                                    |
| Manuali per SMS Kod te Sigurise |                              |           |                          |                   |                                                                                                    |
| Manuali për klientë privatë     |                              |           | "Bankomati"              | në dyqanin        | tuaj                                                                                                    |
| Manuali për klientë biznesi     |                              |           |                          |                   |                                                                                                    |
| Veglat për regjistrim të pagave |                              |           |                          | AKAI              | КЕЭП                                                                                                    |
| Manuali për ekzekutimin e       |                              |           | pas pagesës n            | ne kartelë në POS |                                                                                                    |
| Pagave/Pagesave masive          |                              |           | - Nje Huge               | e e dy pulle.     |                                                                                                    |
| Manuali për përdorim të mobile  |                              |           | Më                       | Shumë             |                                                                                                    |
| e-Banking                       | Meridian 🕅                   | emonacity |                          |                   |                                                                                                    |
| Video udhëzues për pagesa të    |                              |           |                          |                   |                                                                                                    |
| faturave me e-Banking           |                              |           |                          |                   |                                                                                                    |
| Video udhezuese për             |                              |           |                          |                   |                                                                                                    |
| Paga/Pagesa masive              |                              |           |                          |                   |                                                                                                    |
|                                 |                              |           |                          |                   |                                                                                                    |

Plotësoni fushën e Token dhe klikoni tastin "Log in" për të u kyçur në faqen e juaj të e-Banking

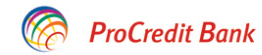

🔇 e-Banking

| e-Banking                       | Hyrje                     |
|---------------------------------|---------------------------|
| Versioni mobil                  | Authentication with token |
| Informata të rëndësishme        | Takan                     |
| Informata për Sigurinë Online   |                           |
| Informata Gjenerale të Sigurisë | Log in 🕨                  |
| Phishingu                       |                           |
| Raportimi i postës elektronike  |                           |
| Manuali per e-statement         |                           |
| Manuali per SMS Kod te Sigurise |                           |
| Manuali për klientë privatë     |                           |

#### Regjistrimi i transferit brenda llogarive të të njëjtit klient me këmbim valutor me kurs preferencial

Nga menyja "Llogaritë personale", hapeni faqen për transfere brenda llogarive tuaja, zgjedhni llogaritë e dëshiruara dhe klikoni "Vazhdo".

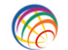

### ProCredit Bank

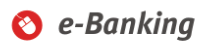

| Mire se erdhet, Banka ime (Hyrja e | fundit: 2018-05-17 11:42:03.PD ) |                   | Se                       | esioni perfundon pa | s: 20 min      | <u>Printo   Dalje</u> |
|------------------------------------|----------------------------------|-------------------|--------------------------|---------------------|----------------|-----------------------|
| Llogarite                          | Transferte me Llogarite p        | ersonale          |                          |                     |                |                       |
| Permbledhje e llogarise            | Detajet e llogarise              |                   |                          |                     |                |                       |
| Levizjet ne llogari                | Zgjedhni Ilogarine               | 1234567890        | - CA - EUR - Filan Fiste | ku , S              | HPK            | $\checkmark$          |
| Komisionet e Llogarisë             | Emri i llogarise                 | Filan Fisteku     | SHPK                     |                     |                |                       |
| Raport i Përshtatur                | Gjendja e llogarise              | 268.419,61 EUR    |                          |                     |                |                       |
| Transfertat                        | Bilanci i vlefshem               | 334.367,87 EUR    |                          |                     |                |                       |
| Llogarite personale                | Detaiet mbi perfituesin          |                   |                          |                     |                |                       |
| Kombetare                          | Zgjedhni perfituesin             | 1234567890        | - CA - USD - SHPK Filar  | n Fisteku           |                | $\checkmark$          |
| Nderkombetare                      | Emri i llogarise                 | SHPK Filan Fistel | ku                       |                     |                |                       |
| Rroga dhe Pagesa Masive - E Re     | Gjendja e llogarise              | 172.732,68 USD    |                          |                     |                |                       |
| Pagese e faturave                  | Bilanci i vlefshem               | 125.899,05 USD    |                          |                     |                |                       |
| Deponim ne kasaforte               |                                  |                   |                          |                     |                |                       |
| Urdherpagesat per aprovim +9       |                                  |                   |                          |                     | <b>X</b> Anulo | ➡ Vazhdo              |

Urdhernagesat e fundit

#### Plotësoni shumën dhe fushën Arsyeja si dhe zgjedhni valutën e dëshiruar. Për shumat mbi 10,000 EUR, zgjedhni kodin përkatës të Bankës Qendrore.

| Deponim ne kasaforte                             | Detelate an energy                             |                                                |        |
|--------------------------------------------------|------------------------------------------------|------------------------------------------------|--------|
| Transfertat për aprovim 1                        | Detajet e pageses                              |                                                |        |
| Transfer at per aprovini C                       | Shuma                                          | 8700 , 00 USD 🗸 🕐                              |        |
| Transfertat e fundit                             |                                                | Shtypni ketu per te zgjedhur                   |        |
| Urdhërpagesat mujore (periodike)                 | Arovaia                                        | 000 - DEFAULT OPTION                           | ^      |
|                                                  | Aisyeja                                        | 110 - Advance payments for imports of goods    |        |
| Liogarite personale                              |                                                | 111 - Deferred payments for imports of goods   |        |
| Kombetare                                        |                                                | 121 - Deferred receives exports of goods       |        |
| Manayhimi i urdhörnagaagua                       |                                                | 130 - Fees for processing goods                |        |
| Menaxinini i urunerpagesave                      |                                                | 140 - Fees for repairs of movable goods        | ido    |
| Ngarko dokumente                                 |                                                | 150 - Goods procured in ports by carriers (fue |        |
|                                                  |                                                | 211 - I ransportation of passengers            |        |
| Dokumentet                                       |                                                | 212 - Freight services                         |        |
| Permbledhie e dokumenteve                        |                                                | 213 - Supporting and auxiliary all transportat |        |
|                                                  |                                                | 215 - Freight services                         |        |
| Perdoruesi                                       |                                                | 216 - Supporting and auxiliary railways transp |        |
| Ndrysho fialekalimin                             |                                                | 217 - Transportation of passengers             |        |
| inary one galenariti                             |                                                | 218 - Freight services                         |        |
| Menaxho perfituesit                              |                                                | 219 - Supporting and auxiliary transportation  |        |
| Doeta                                            |                                                | 221 - Business travel                          |        |
| 1 Usta                                           |                                                | 222 - Personal travel (including education and |        |
| Dalje                                            |                                                | 232 - Insurance claims                         |        |
|                                                  | -                                              | 233 - Reinsurance premium                      |        |
|                                                  |                                                | 234 - Reinsurance claims                       |        |
| © 2000 2010 Des Candà Maldine I Marrian 2.7.8    | 42 (20204.0) and include the Onion Orable Free | 241 - Postal and telecommunication services    | 4.00   |
| © 2009 - 2016 Procredit Holding   Version 5.7.6. | 12 (60604.0) application by Quipu Gribh Frank  | 242 - Construction and installation services   | 1.90   |
|                                                  |                                                | 243 - Financial services                       |        |
|                                                  |                                                | 244 - Computer and Information services        |        |
|                                                  |                                                | 245 - Koyalties and license tees               | $\sim$ |
|                                                  |                                                | 240 - Other business services                  |        |

Plotësoni shumën dhe fushën Arsyeja si dhe zgjedhni valutën e dëshiruar. Për shumat mbi 10,000 EUR, zgjedhni kodin përkatës të Bankës Qendrore.

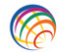

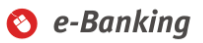

| Mire se erdhet, Banka ime (Hyrja e | fundit: 2018-05-17 11:42:03.PD ) |                           | Sesi   | oni perfundon pas: 19 min   ] | Printo   Dalje |
|------------------------------------|----------------------------------|---------------------------|--------|-------------------------------|----------------|
| Llogarite                          | Transferte me Llogarite p        | ersonale                  |        |                               |                |
| Permbledhje e llogarise            | Detajet e llogarise              |                           |        |                               |                |
| Levizjet ne llogari                | Numri i llogarise                | 1234567890                |        |                               |                |
| Komisionet e Llogarisë             | Emri i llogarise                 | Filan Fisteku             | , SHPK |                               |                |
| Raport i Përshtatur                | Gjendja e llogarise              | 268.419,61 EUR            |        |                               |                |
| Transfertat                        | Bilanci i vlefshem               | 334.367,87 EUR            |        |                               |                |
| Llogarite personale                | Detaiet mbi perfituesin          |                           |        |                               |                |
| Kombetare                          | Numri i llogarise                | 1234567890                |        |                               |                |
| Nderkombetare                      | Emri i llogarise                 | SHPK Filan Fisteku        |        |                               |                |
| Rroga dhe Pagesa Masive - E Re     | Gjendja e llogarise              | 172.732,68 USD            |        |                               |                |
| Pagese e faturave                  | Bilanci i vlefshem               | 125.899,05 USD            |        |                               |                |
| Deponim ne kasaforte               | Detaiot e pageaño                |                           |        |                               |                |
| Urdherpagesat per aprovim +9       | Shuma                            | 8700                      |        |                               |                |
| Urdherpagesat e fundit             | Kodi i bankes gendrore           | Shtypni ketu per te zgier | dhur   |                               | ×              |
| Urdhërpagesë periodike             | Arsveia                          | Kembim valutor            |        |                               |                |
| Llogarite personale                |                                  |                           |        |                               |                |
| Kombetare                          |                                  |                           |        |                               |                |
| Menaxhimi i urdhërpagesave         |                                  |                           |        | 🗙 Anulo 🖕 Mbrapa              | ➡ Vazhdo       |
| Ngarko dokumente                   |                                  |                           |        |                               |                |
| Dokumentet                         |                                  |                           |        |                               |                |
| Permbledhje e dokumenteve          |                                  |                           |        |                               |                |
| Perdoruesi                         |                                  |                           |        |                               |                |
| Ndrysho fjalekalimin               |                                  |                           |        |                               |                |
| Menaxho perfituesit                |                                  |                           |        |                               |                |
| Posta                              |                                  |                           |        |                               |                |
| Dalje                              |                                  |                           |        |                               |                |
|                                    |                                  |                           |        |                               |                |

Në vijim do të paraqitet dritarja me informata të transferit. Klikoni "Përfundo" për të vazhduar.

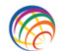

### ProCredit Bank

O e-Banking

| Mire se erdhet, Banka ime (Hyrja e | fundit: 2018-05-17 4:31:04.MD )              |                           |         | Sesioni perfundo | n pas: 20 min | <u>Printo</u>   <u>Dalje</u> |
|------------------------------------|----------------------------------------------|---------------------------|---------|------------------|---------------|------------------------------|
| Llogarite                          | Transferte me Llogarite p                    | ersonale                  |         |                  |               |                              |
| Permbledhje e llogarise            | Detajet e llogarise                          |                           |         |                  |               |                              |
| Levizjet ne llogari                | Numri i llogarise                            | 1234567890                |         |                  |               |                              |
| Komisionet e Llogarisë             | Emri i llogarise                             | Filan Fisteku             | SHPK    |                  |               |                              |
| Raport i Përshtatur                | Gjendja e llogarise                          | 268.419,61 EUR            |         |                  |               |                              |
| Transfertat                        | Bilanci i vlefshem                           | 334.367,87 EUR            |         |                  |               |                              |
| Llogarite personale                | Detaiet mbi perfituesin                      |                           |         |                  |               |                              |
| Kombetare                          | Numri i Ilogarise                            | 1234567890                |         |                  |               |                              |
| Nderkombetare                      | Emri i llogarise                             | SHPK Filan Fisteku        |         |                  |               |                              |
| Rroga dhe Pagesa Masive - E Re     | Gjendja e llogarise                          | 172.732,68 USD            |         |                  |               |                              |
| Pagese e faturave                  | Bilanci i vlefshem                           | 125.899,05 USD            |         |                  |               |                              |
| Deponim ne kasaforte               | D-4-l-4                                      |                           |         |                  |               |                              |
| Urdherpagesat per aprovim 🗐        | Shuma                                        | 8 700 00 USD              |         |                  |               |                              |
| Urdherpagesat e fundit             | Kodi i bankes gendrore                       |                           |         |                  |               |                              |
| Urdhërpagesë periodike             | Arsveia                                      | Kembim valutor            |         |                  |               |                              |
| Llogarite personale                | ····,-,··                                    |                           |         |                  |               |                              |
| Kombetare                          | Permbledhje e pageses                        | No. 10 You D. 10 You Y    |         |                  |               |                              |
| Menaxhimi i urdhërpagesave         | snuma per transfertes (Valuta e<br>naquesit) | Ne pritje të vendimit nga | Inesari |                  |               |                              |
| Ngarko dokumente                   | Kursi i valutes                              | Në pritje të vendimit nga | Thesari |                  |               |                              |
| Dokumentet                         | Shuma per transfertes (Valuta e              | 8.700,00 USD              |         |                  |               |                              |
| Permbledhje e dokumenteve          | pranuesit)                                   |                           |         |                  |               |                              |
| Perdoruesi                         | Kesaj pagese I duhen ne total 1              | 1 autorizime.             |         |                  |               |                              |
| Ndrysho fjalekalimin               |                                              |                           |         | X Anulo          | 🗲 Mbrapa      | ✓ Perfundo                   |
| Menaxho perfituesit                |                                              |                           |         |                  |               |                              |
| Posta                              |                                              |                           |         |                  |               |                              |
| Dalje                              |                                              |                           |         |                  |               |                              |

Në vijim do të lajmëroheni më një njoftim në e-banking për kursin preferencial të ofruar nga banka. Ofertën mund të hapni duke klikuar në <u>Shiko ofertën.</u>

| Keni pranuar një ofertë për këmbim valutor me kurs | special. Shuma 8.700,00 USD, K  | Kursi i ofruar: 1 EUR = 1,22000 | 10 USD <u>Shiko ofertën</u> (Oferta skadon | me 2018-06-06 9:24.PD) X Close           |
|----------------------------------------------------|---------------------------------|---------------------------------|--------------------------------------------|------------------------------------------|
| 🦙 ProCredit Ba                                     | nk                              |                                 | 🚫 е-                                       | Banking                                  |
|                                                    |                                 |                                 |                                            |                                          |
| Mire se erdhet, Banka ime (Hyrja                   | e fundit: 2018-06-05 3:15:29.MD | )                               | Sesioni perfundon pas                      | s: 20 min   <u>Printo</u>   <u>Dalje</u> |
| Llogarite                                          | Transferte me Llogarite         | e personale - Permbledi         | nje e fletepageses                         |                                          |
| Permbledhje e llogarise                            | Detaiet e llogarise             |                                 |                                            |                                          |
| Levizjet ne llogari                                | Numri i llogarise               | 1234567890                      |                                            |                                          |
| Komisionet e Llogarisë                             | Emri i llogarise                | Filan Fisteku                   | SHPK                                       |                                          |
| Raport i Përshtatur                                | Gjendja e llogarise             | 164.772,43 EUR                  |                                            |                                          |
| Transfertat                                        | Bilanci i vlefshem              | 491.835,06 EUR                  |                                            |                                          |
| Llogarite personale                                | Detaiet mbi perfituesin         |                                 |                                            |                                          |
| Kombetare                                          | Numri i llogarise               | 1234567890                      |                                            |                                          |
| Nderkombetare                                      | Emri i llogarise                | 0X0100000884C620D3              | 3B9FA0E                                    |                                          |
| Rroga dhe Pagesa Masive - E Re                     | Gjendja e llogarise             | 438.473,69 USD                  |                                            |                                          |
| Pagese e faturave                                  | Bilanci i vlefshem              | 387.952,89 USD                  |                                            |                                          |
| Deponim ne kasaforte                               | Detaiet e fletenageses          |                                 |                                            |                                          |
| Transfertat për aprovim 1                          | Shuma e transferit              | 8.700,00 USD                    |                                            |                                          |
| Transfertat e fundit                               |                                 | Në pritje të vendimit nga       | Thesari                                    |                                          |
| Urdhërpagesat mujore (periodike)                   | Kodi i bankes qendrore          | _                               |                                            |                                          |
| Llogarite personale                                | Shuma totale                    | Në pritje të vendimit nga       | Thesari                                    |                                          |
| Kombetare                                          | Detalet e pageses               | Kembim valutor                  |                                            |                                          |
| Menaxhimi i urdhërpagesave                         | Autorizim                       |                                 |                                            |                                          |
| Ngarko dokumente                                   | Informatat mbi përdoruesit që   | kanë regjistruar ose aprovuar   | r urdhërpagesën                            |                                          |
| Dokumentet                                         | Urdheruesi : 0X010000007 m      | e 2018-06-06 në 9:17.PD         |                                            |                                          |
| Permbledhje e dokumenteve                          |                                 |                                 |                                            |                                          |
| Perdoruesi                                         | Ne kemi pranuar me sukses       | s urdherin e transferit tuaj    | Permbledhja e transferit                   | Fransfer i ri 🗙 Mbyll                    |
| Ndrysho fjalekalimin                               |                                 |                                 |                                            |                                          |
| Menaxho perfituesit                                |                                 |                                 |                                            |                                          |
| Posta                                              |                                 |                                 |                                            |                                          |
| Dalje                                              |                                 |                                 |                                            |                                          |
|                                                    |                                 |                                 |                                            |                                          |

© 2009 - 2018 ProCredit Holding | Version 3.7.8.12 (60604.0) application by Quipu GmbH Frankfurt, Germany

2018-06-06 9:17.PD

Pasi të klikoni në Shiko ofertën, do të ju shfaqen informatat e detajuara rreth transferit dhe kursit këmbimor. Nëse pajtoheni me kursin preferencial të ofruar nga banka, klikoni "Prano" për të përfunduar transaksionin.

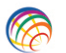

### ProCredit Bank

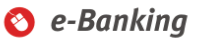

| Mire se erdhet, Banka ime (Hyrja e | fundit: 2018-05-17 4:31:04.MD ) |                                | Ses                 | sioni perfundon | pas: 20 min   <u>F</u> | Printo   Dalje |
|------------------------------------|---------------------------------|--------------------------------|---------------------|-----------------|------------------------|----------------|
| Llogarite                          | Pagesa për aprovim - LL         | ogarite Personale              |                     |                 |                        |                |
| Permbledhje e llogarise            | Detaiet e llogarisë             |                                |                     |                 |                        |                |
| Levizjet ne llogari                | Numri i llogarise               | 1234567890                     |                     |                 |                        |                |
| Komisionet e Llogarisë             | Emri i llogarise                | Filan Fisteku                  | , SHPK              |                 |                        |                |
| Raport i Përshtatur                | Gjendja e Ilogarise             | 268.419,61 EUR                 |                     |                 |                        |                |
| Transfertat                        | Bilanci i vlefshem              | 334.367,87 EUR                 |                     |                 |                        |                |
| Llogarite personale                | Detaiet mbi perfituesin         |                                |                     |                 |                        |                |
| Kombetare                          | Numri i llogarise               | 1234567890                     |                     |                 |                        |                |
| Nderkombetare                      | Emri i llogarise                | SHPK Filan Fisteku             |                     |                 |                        |                |
| Rroga dhe Pagesa Masive - E Re     | Gjendja e llogarise             | 172.732,68 USD                 |                     |                 |                        |                |
| Pagese e faturave                  | Bilanci i vlefshem              | 125.899,05 USD                 |                     |                 |                        |                |
| Deponim ne kasaforte               | D                               |                                |                     |                 |                        |                |
| Urdherpagesat per aprovim 🗐        | Offer expires at 2018 05 18 10  | 1-10-50 DD                     |                     |                 |                        |                |
| Urdherpagesat e fundit             | Shuma o transforit              | 7 131 15 EUD / 8 700 00 I      |                     |                 |                        |                |
| Urdhërpagesë periodike             | Kursi i valutes                 | 1 FUR = 1 220000 USD //        | Kursi preferencial) |                 |                        |                |
| Llogarite personale                | Kodi i bankes gendrore          | _                              | ruisi preferencialy |                 |                        |                |
| Kombetare                          | Shuma totale                    | 7.131.15 EUR                   |                     |                 |                        |                |
| Menaxhimi i urdhërpagesave         | Lloji i pageses                 | Regulit                        |                     |                 |                        |                |
| Ngarko dokumente                   | Detalet e pageses               | Kembim valutor                 |                     |                 |                        |                |
| Dokumentet                         | Informatat mbi përdoruesit që k | anë regjistruar ose aprovuar u | urdhërpagesën       |                 |                        |                |
| Permbledhje e dokumenteve          | Urdheruesi : 0X01000008 me      | 2018-05-18 në 10:13.PD         |                     |                 |                        |                |
| Perdoruesi                         |                                 |                                |                     | 🖨 Mbrapa        | Decline                | ✓ Accept       |
| Ndrysho fjalekalimin               |                                 |                                |                     |                 |                        |                |
| Menaxho perfituesit                |                                 |                                |                     |                 |                        |                |
| Posta                              |                                 |                                |                     |                 |                        |                |
| Dalje                              |                                 |                                |                     |                 |                        |                |

Shënim: Nëse nuk e pranoni kursin e ofruar nga banka, transaksionin mund të refuzoni duke klikuar në tastin " Refuzo" dhe transaksioni do të anulohet.

Oferta e dërguar nga banka ka validitet 5 minuta, në rast se oferta nuk pranohet brenda këtij afati kohor, kursi i ofruar nuk do të vlej dhe do të pranoni lajmërimin që oferta e bankës ka skaduar (shiko figurën më poshtë).

|                                    | Your FX offe                  | r expired. <u>Shiko urdhërin</u>                          | X Close                |                                                      |
|------------------------------------|-------------------------------|-----------------------------------------------------------|------------------------|------------------------------------------------------|
| Mire se erdhet, Banka ime (Hyrja e | fundit: 2018-06-05 3:15:29.ME | ))                                                        | Sesioni                | perfundon pas: 20 min   <u>Printo</u>   <u>Dal</u> i |
| Llogarite                          | Transferte me Llogari         | te personale - Permble                                    | dhje e fletepageses    |                                                      |
| Permbledhje e llogarise            | Detaiet e llogarise           |                                                           |                        |                                                      |
| Levizjet ne llogari                | Numri i llogarise             | 1234567890                                                |                        |                                                      |
| Komisionet e Llogarisë             | Emri i llogarise              | Filan Fisteku                                             | , SHPK                 |                                                      |
| Raport i Përshtatur                | Gjendja e llogarise           | 164.772,43 EUR                                            |                        |                                                      |
| Transfertat                        | Bilanci i vlefshem            | 491.835,06 EUR                                            |                        |                                                      |
| Llogarite personale                | Detaiet mbi perfituesin       |                                                           |                        |                                                      |
| Kombetare                          | Numri i llogarise             | 1234567890                                                |                        |                                                      |
| Nderkombetare                      | Emri i Ilogarise              | 0X0100000884C620                                          | D3B9FA0E               |                                                      |
| Rroga dhe Pagesa Masive - E Re     | Gjendja e llogarise           | 438.473,69 USD                                            |                        |                                                      |
| Pagese e faturave                  | Bilanci i vlefshem            | 387.952,89 USD                                            |                        |                                                      |
| Deponim ne kasaforte               | Detelet a flatananana         |                                                           |                        |                                                      |
| Transfertat për aprovim            | Detajet e netepageses         | 9 700 00 LICD                                             |                        |                                                      |
| Transfertat e fundit               | Shuma e transient             | 0.700,00 USD                                              | an Theorem             |                                                      |
| Urdhërpagesat mujore (periodike)   | Kulsi i bankos gondroro       | nie prige te vendimit n                                   | ja mesan               |                                                      |
| Llogarite personale                | Shuma totale                  | Në pritje të vendimit p                                   | na Thesari             |                                                      |
| Kombetare                          | Detalet e nageses             | Kembim valutor                                            | ja mooan               |                                                      |
| Menaxhimi i urdhërpagesave         |                               |                                                           |                        |                                                      |
| Ngarko dokumente                   | Autorizim                     | × I                                                       |                        |                                                      |
| Dokumentet                         | Urdheruesi : 0X01000007 i     | e kane regjistruar ose aprovi<br>ne 2018-06-06 në 9:17 PD | ar urdnerpagesen       |                                                      |
| Permbledhje e dokumenteve          |                               |                                                           |                        |                                                      |
| Perdoruesi                         | Ne kemi pranuar me sukse      | s urdherin e transferit tuaj                              | <u>Permbledhja e t</u> | ransferit 🕂 Transfer i ri 🗙 Mby                      |
| Ndrysho fjalekalimin               |                               |                                                           |                        |                                                      |
| Menaxho perfituesit                |                               |                                                           |                        |                                                      |
| Posta                              |                               |                                                           |                        |                                                      |
| D-II-                              |                               |                                                           |                        |                                                      |

© 2009 - 2018 ProCredit Holding | Version 3.7.8.12 (60604.0) application by Quipu GmbH Frankfurt, Germany

2018-06-06 9:17.PD

#### Regjistrimi i transferit kombëtar me këmbim valutor me kurs preferencial

Nga menyja "Kombëtare" hapeni faqen për transfere kombëtare, zgjedhni llogarinë e juaj që dëshironi të debitoni, plotësoni llogarinë e përfituesit, emrin e përfituesit, adresën e përfituesit dhe klikoni "Vazhdo".

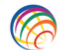

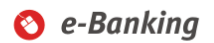

| Mire se erdhet, Banka ime (Hyr | ja e fundit: 2018-05-18 10:06:37.PD) |                    | Sesioni perfundo                | on pas: 20 min | <u>Printo</u>   <u>Dalje</u> |
|--------------------------------|--------------------------------------|--------------------|---------------------------------|----------------|------------------------------|
| Llogarite                      | Transferta                           |                    |                                 |                |                              |
| Permbledhje e llogarise        | Detaiet e llogarise                  |                    |                                 |                |                              |
| Levizjet ne llogari            | Zgjedhni Ilogarine                   | 1234567890         | - CA - USD - SHPK Filan Fisteku |                | $\checkmark$                 |
| Komisionet e Llogarisë         | Emri i llogarise                     | SHPK Filan Fisteku | 1                               |                |                              |
| Raport i Përshtatur            | Gjendja e llogarise                  | 181.432,68 USD     |                                 |                |                              |
| Transfertat                    | Bilanci i vlefshem                   | 134.599,05 USD     |                                 |                |                              |
| Llogarite personale            | Detaiet mbi perfituesin              |                    |                                 |                |                              |
| Kombetare                      | Zajedhni perfituesin                 |                    |                                 |                |                              |
| Nderkombetare                  | Ruaj te dhenat e perfituesit         |                    |                                 |                |                              |
| Rroga dhe Pagesa Masive - E    | Re Llogaria e perfituesit            | 1234567890         |                                 |                |                              |
| Pagese e faturave              | Emri i perfituesit                   | Banka ime          |                                 |                |                              |
| Deponim ne kasaforte           | Adresa e perfituesit                 | Prishtine          |                                 |                |                              |
| Urdherpagesat per aprovim 🗄    | Ð                                    |                    |                                 |                |                              |
| Urdherpagesat e fundit         |                                      |                    |                                 |                |                              |
| Urdhërpagesë periodike         | Informata mbi banken e perfitu       | esit               |                                 |                |                              |
| Llogarite personale            | Banken e perfituesit                 | Banka ime          |                                 |                |                              |
| Kombetare                      |                                      |                    |                                 | Y Anulo        | ➡ Vazhdo                     |
| Menaxhimi i urdhërpagesave     |                                      |                    |                                 | Armaio         | - valitao                    |
| Ngarko dokumente               |                                      |                    |                                 |                |                              |
| Dokumentet                     |                                      |                    |                                 |                |                              |
| Permbledhje e dokumenteve      |                                      |                    |                                 |                |                              |
| Perdoruesi                     |                                      |                    |                                 |                |                              |
| Ndrysho fjalekalimin           |                                      |                    |                                 |                |                              |
| Menaxho perfituesit            |                                      |                    |                                 |                |                              |
| Posta                          |                                      |                    |                                 |                |                              |
| Dalje                          |                                      |                    |                                 |                |                              |

Plotësoni shumën dhe fushën Arsyeja. Për shumat mbi 10,000 EUR, zgjedhni kodin përkatës të Bankës Qendrore.

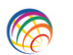

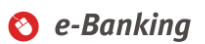

| Mire se erdhet, Banka ime (Hyrja e | fundit: 2018-05-18 10:06:37.PD) |                             | Sesioni perfundon pas: 20 min   <u>Printo</u>   <u>Dalje</u> |
|------------------------------------|---------------------------------|-----------------------------|--------------------------------------------------------------|
| Llogarite                          | Transferta                      |                             |                                                              |
| Permbledhje e llogarise            | Detajet e llogarise             |                             |                                                              |
| Levizjet ne llogari                | Numri i llogarise               | 1234567890                  |                                                              |
| Komisionet e Llogarisë             | Emri i llogarise                | SHPK Filan Fisteku          |                                                              |
| Raport i Përshtatur                | Gjendja e llogarise             | 181.432,68 USD              |                                                              |
| Transfertat                        | Bilanci i vlefshem              | 134.599,05 USD              |                                                              |
| Llogarite personale                | Detajet mbi perfituesin         |                             |                                                              |
| Kombetare                          | Llogaria e perfituesit          | 1234567890                  |                                                              |
| Nderkombetare                      | Emri i perfituesit              | Filan Fisteku               |                                                              |
| Rroga dhe Pagesa Masive - E Re     | Adresa e perfituesit            | Prishtine                   |                                                              |
| Pagese e faturave                  | Informata mbi banken e perfitu  | esit                        |                                                              |
| Deponim ne kasaforte               | Banken e perfituesit            | Banka e Re e Kosoves        |                                                              |
| Urdherpagesat per aprovim 🔊        | Detajet e pagesës               |                             |                                                              |
| Urdherpagesat e fundit             | Shuma                           | 8700 , 00 EUR ?             |                                                              |
| Urdhërpagesë periodike             | Kodi i bankes qendrore          | Zgjedhni kodin e transferit | ~                                                            |
| Llogarite personale                | Prioritare                      | Urgjent                     |                                                              |
| Kombetare                          | Arsyeja                         | Pagese per furnizim         |                                                              |
| Menaxhimi i urdhërpagesave         |                                 |                             |                                                              |
| Ngarko dokumente                   |                                 |                             |                                                              |
| Dokumentet                         |                                 |                             | X Anulo                                                      |
| Permbledhje e dokumenteve          |                                 |                             |                                                              |
| Perdoruesi                         |                                 |                             |                                                              |
| Ndrysho fjalekalimin               |                                 |                             |                                                              |
| Menaxho perfituesit                |                                 |                             |                                                              |
| Posta                              |                                 |                             |                                                              |
| Dalje                              |                                 |                             |                                                              |

Në vijim do të paraqitet dritarja me informata të transferit. Plotësoni fushën Token dhe klikoni "Përfundo" për të vazhduar.

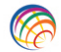

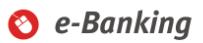

| Mire se erdhet, Banka ime (Hyrja | e fundit: 2018-05-18 10:06:37.PD ) |                                   | Sesioni perfundon pas: 18 min   <u>Printo</u>   <u>Dalje</u> |
|----------------------------------|------------------------------------|-----------------------------------|--------------------------------------------------------------|
| Llogarite                        | Transferta                         |                                   |                                                              |
| Permbledhje e llogarise          | Detajet e llogarise                |                                   |                                                              |
| Levizjet ne llogari              | Numri i llogarise                  | 1234567890                        |                                                              |
| Komisionet e Llogarisë           | Emri i llogarise                   | SHPK Filan Fisteku                |                                                              |
| Raport i Përshtatur              | Gjendja e llogarise                | 181.432,68 USD                    |                                                              |
| Transfertat                      | Bilanci i vlefshem                 | 134.599,05 USD                    |                                                              |
| Llogarite personale              | Detaiet mbi perfituesin            |                                   |                                                              |
| Kombetare                        | Llogaria e perfituesit             | 1234567890                        |                                                              |
| Nderkombetare                    | Emri i perfituesit                 | Filan Fisteku                     |                                                              |
| Rroga dhe Pagesa Masive - E R    | e Adresa e perfituesit             | Prishtine                         |                                                              |
| Pagese e faturave                | Informata mbi banken e perfitu     | esit                              |                                                              |
| Deponim ne kasaforte             | Banken e perfituesit               | Banka ime                         |                                                              |
| Urdherpagesat per aprovim 9      | Detajet e pagesës                  |                                   |                                                              |
| Urdherpagesat e fundit           | Shuma                              | 8.700,00 EUR                      |                                                              |
| Urdhërpagesë periodike           | Kodi i bankes gendrore             | _                                 |                                                              |
| Llogarite personale              | Prioriteti                         | Jo urgjente                       |                                                              |
| Kombetare                        | Arsyeja                            | Pagese per furnizim               |                                                              |
| Menaxhimi i urdhërpagesave       | Permbledhie e pageses              |                                   |                                                              |
| Ngarko dokumente                 | Shuma per transfertes (Valuta e    | Në pritje të vendimit nga Thesari |                                                              |
| Dokumentet                       | paguesit)                          |                                   |                                                              |
| Permbledhje e dokumenteve        | Kursi i valutes                    | Në pritje të vendimit nga Thesari |                                                              |
| Perdoruesi                       | Shuma per transfertes (Valuta e    | 8.700,00 EUR                      |                                                              |
| Ndrysho fjalekalimin             | pranuesit)                         |                                   |                                                              |
| Menaxho perfituesit              | Komisioni                          | Në pritje të vendimit nga Thesari |                                                              |
| Posta                            | Shuma totale                       | Në pritje të vendimit nga Thesari |                                                              |
| Dalje                            | Autorizim                          |                                   |                                                              |
|                                  | Kesaj pagese I duhen ne total '    | 1 autorizime.                     |                                                              |
|                                  | Token:                             | ••••••                            |                                                              |
|                                  |                                    |                                   | X Anulo 🗲 Mbrapa ✔ Perfundo                                  |

Në vijim do të lajmëroheni më një njoftim në e-banking për kursin preferencial të ofruar nga banka. Ofertën mund të hapni duke klikuar në <u>Shiko ofertën</u>.

| r një ofertë për këmbim valutor me kurs s | pecial. Shuma 8.700,00 EUR,   | Kursi i ofruar: 1 USD = 0,813008 EUR 🚊   | hiko ofertën (Oferta skadon me 2018-06-0 | 06 9:36.PI    |
|-------------------------------------------|-------------------------------|------------------------------------------|------------------------------------------|---------------|
| V ProCredit Ba                            | nk                            |                                          | 🔇 e-Bank                                 | ing           |
| Mire se erdhet Banka ime (Hvria e         | fundit: 2018-06-05 3:15:29 MD | ))                                       | Sesioni perfundon pas: 20 min   Pri      | into I Dalie  |
| Llogarite                                 | Transferta - Permbled         | hje e fletepageses                       |                                          |               |
| Permbledhje e llogarise                   | Detaiet e llogarise           |                                          |                                          |               |
| Levizjet ne llogari                       | Numri i Ilogarise             | 1234567890                               |                                          |               |
| Komisionet e Llogarisë                    | Emri i Ilogarise              | Filan Fisteku                            |                                          |               |
| Raport i Përshtatur                       | Giendia e llogarise           | 438.473.69 USD                           |                                          |               |
| Transfertat                               | Bilanci i vlefshem            | 387.952,89 USD                           |                                          |               |
| Llogarite personale                       | Detaiet mhi nerfituesin       |                                          |                                          |               |
| Kombetare                                 | Llogaria e perfituesit        | 1234567890                               |                                          |               |
| Nderkombetare                             | Emri i perfituesit            | Filan Fisteku                            |                                          |               |
| Rroga dhe Pagesa Masive - E Re            | Adresa e perfituesit          | adasd                                    |                                          |               |
| Pagese e faturave                         | Informata mbi banken e pe     | rfituesit                                |                                          |               |
| Deponim ne kasaforte                      | Banken e perfituesit          | Banka e Re e Kosoves                     |                                          |               |
| Transfertat për aprovim 🗓                 | Detaiet e fletenargeses       |                                          |                                          |               |
| Transfertat e fundit                      | Shuma e transferit            | 8 700 00 EUR                             |                                          |               |
| Urdhërpagesat mujore (periodike)          | Kursi i valutes               | Në pritje të vendimit nga Thesari        |                                          |               |
| Llogarite personale                       | Komisioni                     | Në pritje të vendimit nga Thesari        |                                          |               |
| Kombetare                                 | Kodi i bankes gendrore        | _                                        |                                          |               |
| Menaxhimi i urdhërpagesave                | Shuma totale                  | Në pritje të vendimit nga Thesari        |                                          |               |
| Ngarko dokumente                          | Lloji i pageses               | Regullt                                  |                                          |               |
| Dokumentet                                | Detalet e pageses             | Pagese per furnizim                      |                                          |               |
| Permbledhje e dokumenteve                 | Autorizim                     |                                          |                                          |               |
| Perdoruesi                                | Informatat mbi përdoruesit q  | ë kanë regjistruar ose aprovuar urdhërpa | gesën                                    |               |
| Ndrysho fjalekalimin                      | Urdheruesi : 0X010000007 r    | ne 2018-06-06 në 9:30.PD                 |                                          |               |
| Menaxho perfituesit                       | Ne kemi pranuar me suksa      | s urdherin e transferit tuai             | Permbledhia e transferit 📥 Transfer i ri | <b>x</b> Mbul |
| Posta                                     | no nom pranuur me oukoe       | o aranomi o a anoroni tuuj               |                                          | X moy         |
| Dalie                                     |                               |                                          |                                          |               |

© 2009 - 2018 ProCredit Holding | Version 3.7.8.12 (60604.0) application by Quipu GmbH Frankfurt, Germany

2018-06-06 9:30.PD

Pasi të klikoni në <u>Shiko ofertën</u>, do të ju shfaqen informatat e detajuara rreth transferit dhe kursit këmbimor. Nëse pajtoheni me kursin e ofruar nga banka, plotësoni fushën Token dhe klikoni "Prano".

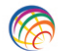

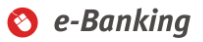

| Mire se erdhet, Banka ime (Hyrja e | fundit: 2018-05-18 1:52:19.MD | ))                                            | Sesioni perfundon pas: 20 min   <u>Printo</u>   <u>Dalje</u> |
|------------------------------------|-------------------------------|-----------------------------------------------|--------------------------------------------------------------|
| Llogarite                          | Pagesa për aprovim -          | Transfertat                                   |                                                              |
| Permbledhje e llogarise            | Detajet e llogarisë           |                                               |                                                              |
| Levizjet ne llogari                | Numri i llogarise             | 1234567890                                    |                                                              |
| Komisionet e Llogarisë             | Emri i llogarise              | SHPK Filan Fisteku                            |                                                              |
| Raport i Përshtatur                | Gjendja e llogarise           | 181.432,68 USD                                |                                                              |
| Transfertat                        | Bilanci i vlefshem            | 134.599,05 USD                                |                                                              |
| Llogarite personale                | Detaiet mbi perfituesin       |                                               |                                                              |
| Kombetare                          | Llogaria e perfituesit        | 1234567890                                    |                                                              |
| Nderkombetare                      | Emri i perfituesit            | Filan Fisteku                                 |                                                              |
| Rroga dhe Pagesa Masive - E Re     | Adresa e perfituesit          | Prishtine                                     |                                                              |
| Pagese e faturave                  | Informata mbi banken e pe     | rfituesit                                     |                                                              |
| Deponim ne kasaforte               | Banken e perfituesit          | Banka ime                                     |                                                              |
| Urdherpagesat per aprovim 🕑        | Detajet e pagesës             |                                               |                                                              |
| Urdherpagesat e fundit             | Offer expires at 2018-05-21   | 10:15:16.PD                                   |                                                              |
| Urdhërpagesë periodike             | Shuma e transferit            | 10.701,00 USD ( 8.700,00 EUR )                |                                                              |
| Llogarite personale                | Kursi i valutes               | 1 USD = 0,813008 EUR (Kursi preferenc         | ial)                                                         |
| Kombetare                          | Komisioni                     | 0,80 EUR                                      |                                                              |
| Menaxhimi i urdhërpagesave         | Kodi i bankes qendrore        | _                                             |                                                              |
| Ngarko dokumente                   | Shuma totale                  | 10.701,00 USD                                 |                                                              |
| Dokumentet                         | Lloji i pageses               | Regulit                                       |                                                              |
| Permbledhje e dokumenteve          | Detalet e pageses             | Pagese per furnizim                           |                                                              |
| Perdoruesi                         | Autorizim                     |                                               |                                                              |
| Ndrysho fjalekalimin               | Informatat mbi përdoruesit që | ë kanë regjistruar ose aprovuar urdhërpagesën |                                                              |
| Menaxho perfituesit                |                               | ne 2018-05-21 he 10:08.PD                     |                                                              |
| Posta                              | Token:                        |                                               |                                                              |
| Dalje                              |                               |                                               | + Mbrapa 🗴 Decline 🗸 Accept                                  |

Keni parasysh se pas ofertës së bankës, keni 5 minuta kohë për të pranuar ofertën, në të kundërtën, kursi i ofruar nuk do të vlej dhe do të pranoni lajmërimin që oferta e bankës ka skaduar (shiko figurën më poshtë).

|                                    | Your FX offe                  | er expired. <u>Shiko urdhërin</u> X Close |                                                       |
|------------------------------------|-------------------------------|-------------------------------------------|-------------------------------------------------------|
| Mire se erdhet, Banka ime (Hyrja e | fundit: 2018-06-05 3:15:29.M[ | )                                         | Sesioni perfundon pas: 15 min   <u>Printo   Dalje</u> |
| Llogarite                          | Transferta - Permbled         | hje e fletepageses                        |                                                       |
| Permbledhje e llogarise            | Detaiet e llogarise           |                                           |                                                       |
| Levizjet ne llogari                | Numri i llogarise             | 1234567890                                |                                                       |
| Komisionet e Llogarisë             | Emri i llogarise              | Filan Fisteku                             |                                                       |
| Raport i Përshtatur                | Giendia e llogarise           | 438 473 69 USD                            |                                                       |
| Transfertat                        | Bilanci i vlefshem            | 387.952,89 USD                            |                                                       |
| Llogarite personale                | Detailet and in a silter a la |                                           |                                                       |
| Kombetare                          | Lleggrie e perfituesit        | 1224567900                                |                                                       |
| Nderkombetare                      | Elogaria e perintesit         | Filan Eisteku                             |                                                       |
| Rroga dhe Pagesa Masive - E Re     | Adresa e perfituesit          | adasd                                     |                                                       |
| Pagese e faturave                  | Informata mbi banken e pe     | arfituesit                                |                                                       |
| Deponim ne kasaforte               | Banken e perfituesit          | Banka ime                                 |                                                       |
| Transfertat për aprovim 1          | Detaint - Artenances          |                                           |                                                       |
| Transfertat e fundit               | Chume e terrefeit             |                                           |                                                       |
| Urdhërpagesat mujore (periodike)   | Shuma e transient             | 0.700,00 EOR                              |                                                       |
| Llogarite personale                | Kursi i valutes               | Në pritje të vendimit nga Thesari         |                                                       |
| Kombetare                          | Kodi i bankes gendrore        |                                           |                                                       |
| Menaxhimi i urdhërpagesave         | Shuma totale                  | Në pritje të vendimit nga Thesari         |                                                       |
| Ngarko dokumente                   | Lloji i pageses               | Regulit                                   |                                                       |
| Dokumentet                         | Detalet e pageses             | Pagese per furnizim                       |                                                       |
| Permbledhie e dokumenteve          | Autorizim                     |                                           |                                                       |
| Perdoruesi                         | Informatat mbi përdoruesit q  | jë kanë regjistruar ose aprovuar urdhërpa | ıgesën                                                |
| Ndrysho fialekalimin               | Urdheruesi: 0X01000007        | me 2018-06-06 në 9:30.PD                  |                                                       |
| Menaxho perfituesit                | Na kami nannuar me eriter     | an undharin a transfarit tuai             |                                                       |
| Posta                              | Ne kemi pranuar me sukse      | es uranerin e transférit tuaj             | Permoleonia e transferit                              |
| Delle                              |                               |                                           |                                                       |

© 2009 - 2018 ProCredit Holding | Version 3.7.8.12 (60604.0) application by Quipu GmbH Frankfurt, Germany

2018-06-06 9:30.PD

#### Regjistrim i transferit ndërkombëtar me këmbim valutor me kurs preferencial

Nga menyja "Ndërkombëtare", hapeni faqen për transfere ndërkombëtare, zgjidhni llogarinë e juaj që dëshironi të debitoni, plotësoni llogarinë e përfituesit (IBAN), emrin e përfituesit, adresën e përfituesit, kodin SWIFT të përfituesit dhe klikoni "Vazhdo".

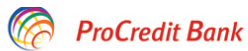

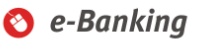

| Mire se erdhet, Banka ime (Hyrja e | fundit: 2018-05-21 10:13:13.PD ) |                      | Sesioni p                  | erfundon pas: 18 min | <u>Printo   Dalje</u> |
|------------------------------------|----------------------------------|----------------------|----------------------------|----------------------|-----------------------|
| Llogarite                          | Transferte nderkombetare         | •                    |                            |                      |                       |
| Permbledhje e llogarise            | Detaiet e llogarise              |                      |                            |                      |                       |
| Levizjet ne llogari                | Zgjedhni llogarine               | 1234567890           | · CA - EUR - Filan Fisteku | SHPK                 | $\checkmark$          |
| Komisionet e Llogarisë             | Emri i llogarise                 | Filan Fisteku        | SHPK                       |                      |                       |
| Raport i Përshtatur                | Gjendja e llogarise              | 261.288,46 EUR       |                            |                      |                       |
| Transfertat                        | Bilanci i vlefshem               | 327.236,72 EUR       |                            |                      |                       |
| Llogarite personale                | Detaiet mbi perfituesin          |                      |                            |                      |                       |
| Kombetare                          | Zgiedhni Ilogarine               |                      |                            |                      |                       |
| Nderkombetare                      | Ruai te dhenat e perfituesit     |                      |                            |                      |                       |
| Rroga dhe Pagesa Masive - E Re     | Llogaria e perfituesit/IBAN      | 1234567890           |                            |                      |                       |
| Pagese e faturave                  | Emri i perfituesit               | Banka ime            |                            |                      |                       |
| Deponim ne kasaforte               | Adresa e perfituesit             | Germany              |                            |                      |                       |
| Urdherpagesat per aprovim 9        |                                  |                      |                            |                      |                       |
| Urdherpagesat e fundit             |                                  |                      |                            |                      |                       |
| Urdhërpagesë periodike             | Informata mbi banken e perfitu   | esit                 |                            |                      |                       |
| Llogarite personale                | Kodi SWIFT                       | ISBKTRISXXX          |                            |                      |                       |
| Kombetare                          | Banka Perfituese                 | TURKIYE IS BANI      | KASI A.S.                  |                      |                       |
| Menaxhimi i urdhërpagesave         | Adresa e bankes                  | 1 IS KULELERI KI     | JLE4.LEVENT                |                      |                       |
| Ngarko dokumente                   | Shteti i bankes                  | Turkey               |                            |                      |                       |
| Dokumentet                         | Kodi i bankes                    |                      |                            |                      |                       |
| Permbledhje e dokumenteve          | Informata mbi banken ndermje     | tesuese (Jo i detyri | ueshem)                    |                      |                       |
| Perdoruesi                         | SWIFT-i i bankes ndermjetesuese  | <u>e</u>             |                            |                      |                       |
| Ndrysho fjalekalimin               |                                  |                      |                            | V Apulo              | → \/azhdo             |
| Menaxho perfituesit                |                                  |                      |                            | X Anulo              | - vaziido             |
| Posta                              |                                  |                      |                            |                      |                       |
| Dalje                              |                                  |                      |                            |                      |                       |

Plotësoni shumën, llojin e pagesës (OUR, SHA apo BEN) dhe fushën Arsyeja. Për shumat mbi 10,000 EUR, zgjidhni kodin përkatës të Bankës Qendrore.

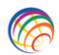

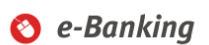

| Mire se erdhet, Banka ime (Hyrja e | fundit: 2018-05-21 10:13:13.PD ) |                                         | Sesioni perfundon p | bas: 17 min | <u>Printo   Dalje</u> |
|------------------------------------|----------------------------------|-----------------------------------------|---------------------|-------------|-----------------------|
| Llogarite                          | Transfer nderkombetar            |                                         |                     |             |                       |
| Permbledhje e llogarise            | Detaiet e llogarise              |                                         |                     |             |                       |
| Levizjet ne llogari                | Numri i llogarise                | 1234567890                              |                     |             |                       |
| Komisionet e Llogarisë             | Emri i llogarise                 | Filan Fisteku SHPK                      |                     |             |                       |
| Raport i Përshtatur                | Gjendja e llogarise              | 261.288,46 EUR                          |                     |             |                       |
| Transfertat                        | Bilanci i vlefshem               | 327.236,72 EUR                          |                     |             |                       |
| Llogarite personale                | Detaiet mbi perfituesin          |                                         |                     |             |                       |
| Kombetare                          | Llogaria e perfituesit/IBAN      | 1234567890                              |                     |             |                       |
| Nderkombetare                      | Emri i perfituesit               | Filan Fisteku                           |                     |             |                       |
| Rroga dhe Pagesa Masive - E Re     | Adresa e perfituesit             | Germany                                 |                     |             |                       |
| Pagese e faturave                  | Informata mbi bankan e perfitu   | asit                                    |                     |             |                       |
| Deponim ne kasaforte               | Kodi SWIFT                       | ISBKTRISXXX                             |                     |             |                       |
| Urdherpagesat per aprovim 🔊        | Banka Perfituese                 | TURKIYE IS BANKASI A.S.                 |                     |             |                       |
| Urdherpagesat e fundit             | Adresa e bankes                  | 1 IS KULELERI KULE4.LEVENT              |                     |             |                       |
| Urdhërpagesë periodike             | Shteti i bankes                  | Turkey                                  |                     |             |                       |
| Llogarite personale                | Detaiet e urdhërnagesës          |                                         |                     |             |                       |
| Kombetare                          | Shuma                            | 15000 00 CHE                            | ] 🤊                 |             |                       |
| Menaxhimi i urdhërpagesave         | Lloji i pageses                  |                                         | 10                  |             |                       |
| Ngarko dokumente                   | Kodi i bankes gendrore           | 110 - Advance payments for imports of o | pods                |             | ×                     |
| Dokumentet                         | Arsveja                          | Per furnizim                            |                     |             |                       |
| Permbledhje e dokumenteve          |                                  |                                         |                     |             |                       |
| Perdoruesi                         |                                  |                                         |                     |             |                       |
| Ndrysho fjalekalimin               |                                  |                                         | X Anulo             | 🗲 Mbrapa    | ➡ Vazhdo              |
| Menaxho perfituesit                |                                  |                                         |                     |             |                       |
| Posta                              |                                  |                                         |                     |             |                       |
| Dalie                              |                                  |                                         |                     |             |                       |

Në vijim do të paraqitet dritarja me informata të transferit. Plotësoni fushën Token dhe klikoni "Përfundo" për të vazhduar.

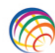

### ProCredit Bank

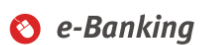

| Mire se erdhet, Banka ime (Hyrja e | e fundit: 2018-05-21 10:13:13.PD ) |                             | Se                  | sioni perfundor | n <mark>pas: 20 min</mark> | <u>Printo</u>   <u>Dalje</u> |
|------------------------------------|------------------------------------|-----------------------------|---------------------|-----------------|----------------------------|------------------------------|
| Llogarite                          | Transfer nderkombetar              |                             |                     |                 |                            |                              |
| Permbledhje e llogarise            | Detajet e llogarise                |                             |                     |                 |                            |                              |
| Levizjet ne llogari                | Numri i llogarise                  | 1234567890                  |                     |                 |                            |                              |
| Komisionet e Llogarisë             | Emri i llogarise                   | Filan Fisteku               | SHPK                |                 |                            |                              |
| Raport i Përshtatur                | Gjendja e llogarise                | 261.288,46 EUR              |                     |                 |                            |                              |
| Transfertat                        | Bilanci i vlefshem                 | 327.236,72 EUR              |                     |                 |                            |                              |
| Llogarite personale                | Detaiet mbi perfituesin            |                             |                     |                 |                            |                              |
| Kombetare                          | Llogaria e perfituesit/IBAN        | 1234567890                  |                     |                 |                            |                              |
| Nderkombetare                      | Emri i perfituesit                 | Filan Fisteku               |                     |                 |                            |                              |
| Rroga dhe Pagesa Masive - E Re     | Adresa e perfituesit               | Germany                     |                     |                 |                            |                              |
| Pagese e faturave                  | Informata mbi bankan a narfit      | monit                       |                     |                 |                            |                              |
| Deponim ne kasaforte               | Kodi SWIET                         | ISBKTRISXXX                 |                     |                 |                            |                              |
| Urdherpagesat per aprovim 🔊        | Banka Perfituese                   | TURKIYE IS BANKASI A        | S                   |                 |                            |                              |
| Urdherpagesat e fundit             | Adresa e bankes                    | 1 IS KULELERI KULE4.LE      | VENT                |                 |                            |                              |
| Urdhërpagesë periodike             | Shteti i bankes                    | Turkey                      |                     |                 |                            |                              |
| Llogarite personale                | Order detaile                      |                             |                     |                 |                            |                              |
| Kombetare                          | Shuma e transferit                 | 15 000 00 CHE               |                     |                 |                            |                              |
| Menaxhimi i urdhërpagesave         | Tini i komisionit te transfertes   | 01R                         |                     |                 |                            |                              |
| Ngarko dokumente                   | Kodi i bankes gendrore             | 110 - Advance navments f    | or imports of goods |                 |                            |                              |
| Dokumentet                         | Detalet e pageses                  | Per furnizim                |                     |                 |                            |                              |
| Permbledhje e dokumenteve          | Describle dblass and and           |                             |                     |                 |                            |                              |
| Perdoruesi                         | Permolecinje e pageses             | Dending bank approval       |                     |                 |                            |                              |
| Ndrysho fjalekalimin               | urdheruesit)                       | Pending bank approval       |                     |                 |                            |                              |
| Menaxho perfituesit                | Kursi i valutes                    | Në pritje të vendimit nga T | hesari              |                 |                            |                              |
| Posta                              | Shuma per transfer (Valuta e       | 15.000,00 CHF               |                     |                 |                            |                              |
| Dalje                              | pranuesit)                         |                             |                     |                 |                            |                              |
| -                                  | Komisioni                          | Pending bank approval       |                     |                 |                            |                              |
|                                    | Shuma totale                       | Pending bank approval       |                     |                 |                            |                              |
|                                    | Autorizim                          |                             |                     |                 |                            |                              |
|                                    | Token:                             | •••••                       |                     |                 |                            |                              |
|                                    |                                    |                             |                     | X Anulo         | 🖨 Mbrapa                   | ✓ Perfundo                   |

21

Në vijim do të lajmëroheni më një njoftim në e-Banking për kursin preferencial të ofruar nga banka. Ofertën mund të hapni duke klikuar në Shiko ofertën.

| r një otertë për këmbim valutor me kurs s | pecial. Shuma 11.000,00 CHF, Ku                                | rsi i ofruar: 1 EUR = 1,15000                         | 0 CHF Shiko ofertën  | (Oferta ska    | idon me 2018-06-          | 06 9:47.PE   |
|-------------------------------------------|----------------------------------------------------------------|-------------------------------------------------------|----------------------|----------------|---------------------------|--------------|
| V ProCredit Ba                            | nk                                                             |                                                       |                      | 0              | e-Bank                    | ing          |
| M                                         |                                                                |                                                       | 0                    |                | 40 1 10                   |              |
| Mire se eranet, Banka ime (Hyrja e        | Transfer nderkombetar                                          | Permbledhie e urdher                                  | Tageses              | ioni perrunad  | n pas: 19 min   <u>Pr</u> | into i Daije |
| Permbledhie e llogarise                   |                                                                | r ormbiounje e uruner                                 | pugoooo              |                |                           |              |
| l eviziet ne llogari                      | Detajet e llogarise                                            |                                                       |                      |                |                           |              |
| Komisionet e Llogarisë                    | Numri i llogarise                                              | 1234567890                                            | 01101/               |                |                           |              |
| Daport i Därehtatur                       | Emri Iloganse                                                  | Filan Fisteku                                         | SHPK                 |                |                           |              |
| Transfortat                               | Gjendja e llogarise                                            | 164./72,43 EUR                                        |                      |                |                           |              |
| l logarite personale                      |                                                                | 491.055,00 LOK                                        |                      |                |                           |              |
| Komhetare                                 | Detajet mbi perfituesin                                        |                                                       |                      |                |                           |              |
| Nderkombetare                             | Llogaria e perfituesit/IBAN                                    | 1234567890                                            |                      |                |                           |              |
| Rroga dhe Pagesa Masiye E Re              | Emri i pertituesit                                             | Filan Fisteku                                         |                      |                |                           |              |
| Pagese e faturave                         | Adresa e perntuesit                                            | Germany                                               |                      |                |                           |              |
| Deponim ne kassforte                      | Informata mbi banken e perfit                                  | uesit                                                 |                      |                |                           |              |
| Transfortat pär aprovim 1                 | Kodi SWIFT                                                     | ISBKTRISXXX                                           |                      |                |                           |              |
| Transfortat o fundit                      | Banka Perfituese                                               | TURKIYE IS BANKASI A                                  | S.                   |                |                           |              |
| Urdhörnagesat mujore (nerjedike)          | Adresa e bankes                                                | IS KULELERI KULE 14.L                                 | EVEN I               |                |                           |              |
| Llogarite personale                       | Shteti i bankes                                                | Turkey                                                |                      |                |                           |              |
| Kombotaro                                 | Detajet e urdherpageses                                        |                                                       |                      |                |                           |              |
| Monavhimi i urdhörnagosavo                | Shuma e transferit                                             | 11.000,00 CHF                                         |                      |                |                           |              |
| Ngarko dokumonto                          | Lloji i pageses                                                | OUR                                                   |                      |                |                           |              |
| Delumentat                                | Kodi i bankes qendrore                                         | 110 - Advance payments                                | for imports of goods |                |                           |              |
| Dormhladhia a dakumantava                 | Permbledhje e pageses                                          |                                                       |                      |                |                           |              |
| Perindiedinje e dokumenteve               | Shuma per transfer (Valuta e<br>urdheruesit)                   | Pending bank approval                                 |                      |                |                           |              |
| Ndrucho fialokalimin                      | Kursi i valutes                                                | Në pritie të vendimit nga                             | Thesari              |                |                           |              |
| Manayho parfituasit                       | Shuma per transfer (Valuta e                                   | 11.000,00 CHF                                         |                      |                |                           |              |
| Posta                                     | pranuesit)                                                     |                                                       |                      |                |                           |              |
| Dalla                                     | Komisioni                                                      | Pending bank approval                                 |                      |                |                           |              |
| Daije                                     | Shuma totale                                                   | Pending bank approval                                 |                      |                |                           |              |
|                                           | Detalet e pageses                                              | Per furnizim                                          |                      |                |                           |              |
|                                           | Autorizim                                                      |                                                       |                      |                |                           |              |
|                                           | Informatat mbi përdoruesit që k<br>Urdheruesi : 0X010000007 me | anë regjistruar ose aprovuar<br>2018-06-06 në 9:40.PD | urdhërpagesën        |                |                           |              |
|                                           | Ne kemi pranuar me sukses u                                    | ırdherin e transferit tuaj                            | Permbledhj           | a e transferit | 🕂 Transfer i ri           | X Mbyll      |

© 2009 - 2018 ProCredit Holding | Version 3.7.8.12 (60604.0) application by Quipu GmbH Frankfurt, Germany

Pasi të klikoni në Shiko ofertën, do të ju shfaqen informatat e detajuara rreth transferit dhe kursit këmbimor. Nëse pajtoheni me kursin e ofruar nga banka, plotësoni fushën Token dhe klikoni "Prano".

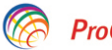

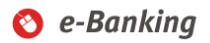

| Mire se erdhet, Banka ime (Hyrja e       | fundit: 2018-05-21 10:13:13.PD )                               |                                                       |                       | Sesioni perfundon | pas: 20 min   ] | <u> Printo   Dalje</u> |
|------------------------------------------|----------------------------------------------------------------|-------------------------------------------------------|-----------------------|-------------------|-----------------|------------------------|
| Llogarite                                | Pagesa për aprovim - Int                                       | ernational - VIP FX                                   |                       |                   |                 |                        |
| Permbledhje e llogarise                  | Detajet e llogarisë                                            |                                                       |                       |                   |                 |                        |
| Levizjet ne llogari                      | Numri i llogarise                                              | 1234567890                                            |                       |                   |                 |                        |
| Komisionet e Llogarisë                   | Emri i llogarise                                               | Filan Fisteku                                         | SHPK                  |                   |                 |                        |
| Raport i Përshtatur                      | Gjendja e llogarise                                            | 261.288,46 EUR                                        |                       |                   |                 |                        |
| Transfertat                              | Bilanci i vlefshem                                             | 327.236,72 EUR                                        |                       |                   |                 |                        |
| Llogarite personale                      | Detaiet mhi nerfituesin                                        |                                                       |                       |                   |                 |                        |
| Kombetare                                | Llogaria e perfituesit/IBAN                                    | 123/567890                                            |                       |                   |                 |                        |
| Nderkombetare                            | Emri i perfituesit                                             | Filan Fisteku                                         |                       |                   |                 |                        |
| Rroga dhe Pagesa Masive - E Re           | Adresa e perfituesit                                           | Germany                                               |                       |                   |                 |                        |
| Pagese e faturave                        |                                                                |                                                       |                       |                   |                 |                        |
| Deponim ne kasaforte                     | Informata mbi banken e perfit                                  |                                                       |                       |                   |                 |                        |
| Urdherpagesat per aprovim +9             | Rodi SwiFi                                                     |                                                       | A 6                   |                   |                 |                        |
| Urdherpagesat e fundit                   |                                                                |                                                       | A.S.                  |                   |                 |                        |
| Urdhërpagesë periodike                   | Shteti i bankes                                                | TIS KULELERI KULE4.                                   | LEVENT                |                   |                 |                        |
| Llogarite personale                      | United i Dunikes                                               | Turkey                                                |                       |                   |                 |                        |
| Kombetare                                | Detajet e pagesës                                              |                                                       |                       |                   |                 |                        |
| Menaxhimi i urdhërnagesave               | Offer expires at 2018-05-21 11                                 | I:26:44.PD                                            |                       |                   |                 |                        |
| Ngarko dokumente                         | Shuma e transferit                                             | 13.043,48 EUR ( 15.000                                | 0,00 CHF)             |                   |                 |                        |
| Dokumontot                               | Lloji i pageses                                                | OUR                                                   |                       |                   |                 |                        |
| Dorumenter<br>Dorumbladhia a dakumantawa | Kodi i bankes qendrore                                         | 110 - Advance payment                                 | ts for imports of goo | ds                |                 |                        |
| Dendemosi                                | Permbledhje e pageses                                          |                                                       |                       |                   |                 |                        |
| Nergoruesi                               | Snuma per transter (Valuta e                                   | 13.043,48 EUR                                         |                       |                   |                 |                        |
|                                          | Kursi i valutes                                                | 1 FUR = 1 150000 CHF                                  | (Kursi preferencial)  |                   |                 |                        |
| Menaxho perfituesit                      | Shuma per transfer (Valuta e                                   | 15 000 00 CHF                                         | (rearer preferencial) |                   |                 |                        |
| Posta                                    | pranuesit)                                                     |                                                       |                       |                   |                 |                        |
| Dalje                                    | Komisioni                                                      | 20,00 EUR                                             |                       |                   |                 |                        |
|                                          | Shuma totale                                                   | 13.063,48 EUR                                         |                       |                   |                 |                        |
|                                          | Detalet e pageses                                              | Per furnizim                                          |                       |                   |                 |                        |
|                                          | Autorizim                                                      |                                                       |                       |                   |                 |                        |
|                                          | Informatat mbi përdoruesit që k<br>Urdheruesi : 0X010000008 me | anë regjistruar ose aprovua<br>2018-05-21 në 11:20.PD | r urdhërpagesën       |                   |                 |                        |
|                                          | Token:                                                         | •••••                                                 |                       |                   |                 |                        |
|                                          |                                                                |                                                       |                       |                   |                 |                        |
|                                          |                                                                |                                                       |                       | 🔶 Mbrapa          | Decline         | Accept                 |

Keni parasysh se pas ofertës së bankës, keni 5 minuta kohë për të pranuar ofertën, në të kundërtën, kursi i ofruar nuk do të vlej dhe do të pranoni lajmërimin që oferta e bankës ka skaduar (shiko figurën më poshtë).

|                                    | Your FX offer ex                                                | kpired. <u>Shiko urdhërin</u>                        | Close                  |                                             |             |
|------------------------------------|-----------------------------------------------------------------|------------------------------------------------------|------------------------|---------------------------------------------|-------------|
| Mire se erdhet, Banka ime (Hyrja e | fundit: 2018-06-05 3:15:29.MD )                                 |                                                      |                        | Sesioni perfundon pas: 20 min   <u>Prir</u> | nto   Dalje |
| Llogarite                          | Transfer nderkombetar -                                         | Permbledhje e urdhe                                  | rpageses               |                                             |             |
| Permbledhje e llogarise            | Detaiet e llogarise                                             |                                                      |                        |                                             |             |
| Levizjet ne llogari                | Numri i llogarise                                               | 1234567890                                           |                        |                                             |             |
| Komisionet e Llogarisë             | Emri i llogarise                                                | Filan Fisteku                                        | SHPK                   |                                             |             |
| Raport i Përshtatur                | Gjendja e llogarise                                             | 164.772,43 EUR                                       |                        |                                             |             |
| Transfertat                        | Bilanci i vlefshem                                              | 491.835,06 EUR                                       |                        |                                             |             |
| Llogarite personale                | Detaiet mhi nerfituesin                                         |                                                      |                        |                                             |             |
| Kombetare                          | Llogaria e perfituesit/IBAN                                     | 1234567890                                           |                        |                                             |             |
| Nderkombetare                      | Emri i perfituesit                                              | Filan Fisteku                                        |                        |                                             |             |
| Rroga dhe Pagesa Masive - E Re     | Adresa e perfituesit                                            | Germany                                              |                        |                                             |             |
| Pagese e faturave                  |                                                                 |                                                      |                        |                                             |             |
| Deponim ne kasaforte               | Kodi SWIET                                                      | ISBETDISYYY                                          |                        |                                             |             |
| Transfertat për aprovim            | Banka Perfituese                                                | TURKIYE IS BANKASI                                   | AS                     |                                             |             |
| Transfertat e fundit               | Adresa e hankes                                                 | IS KULELERI KULE 14                                  | LEVENT                 |                                             |             |
| Urdhërpagesat mujore (periodike)   | Shteti i bankes                                                 | Turkey                                               |                        |                                             |             |
| Llogarite personale                | Detailed a well-service                                         | ,                                                    |                        |                                             |             |
| Kombetare                          | Shuma a transferit                                              | 11 000 00 CHE                                        |                        |                                             |             |
| Menaxhimi i urdhërpagesave         |                                                                 |                                                      |                        |                                             |             |
| Ngarko dokumente                   | Kodi i bankes gendrore                                          | 110 - Advance navmen                                 | ts for imports of good | e                                           |             |
| Dokumentet                         | Permbledhie e nageses                                           | The standing payment                                 | to for importo or good |                                             |             |
| Permbledhje e dokumenteve          | Shuma per transfer (Valuta e                                    | Pending bank approval                                |                        |                                             |             |
| Perdoruesi                         | urdheruesit)                                                    | 5 11                                                 |                        |                                             |             |
| Ndrysho fjalekalimin               | Kursi i valutes                                                 | Në pritje të vendimit ng                             | a Thesari              |                                             |             |
| Menaxho perfituesit                | Shuma per transfer (Valuta e                                    | 11.000,00 CHF                                        |                        |                                             |             |
| Posta                              | pranuesit)                                                      |                                                      |                        |                                             |             |
| Dalie                              | Komisioni                                                       | Pending bank approval                                |                        |                                             |             |
|                                    | Shuma totale                                                    | Pending bank approval                                |                        |                                             |             |
|                                    | Detalet e pageses                                               | Per furnizim                                         |                        |                                             |             |
|                                    | Autorizim                                                       |                                                      |                        |                                             |             |
|                                    | Informatat mbi përdoruesit që ka<br>Urdheruesi : 0X010000007 me | anë regjistruar ose aprovua<br>2018-06-06 në 9:40.PD | ır urdhērpagesēn       |                                             |             |

© 2009 - 2018 ProCredit Holding | Version 3.7.8.12 (60604.0) application by Quipu GmbH Frankfurt, Germany

2018-06-06 9:40.PD

Shënim: Në rastet kur banka nuk mund të ju ofron kurs preferencial për transferin e juaj, ju do të lajmëroheni me njoftimin sikur më poshtë:

|                                    | We can't offer you any VIP rate for your order. Shiko urdhërin X Close |                                 |                                       |                |  |  |  |  |
|------------------------------------|------------------------------------------------------------------------|---------------------------------|---------------------------------------|----------------|--|--|--|--|
| We ProCredit Ba                    | nk                                                                     |                                 | 🔇 e-Ban                               | king           |  |  |  |  |
| Mire se erdhet, Banka ime (Hyrja e | fundit: 2018-05-22 10:40:49.P                                          | D )                             | Sesioni perfundon pas: 19 min         | Printo   Dalje |  |  |  |  |
| Llogarite                          | Transferte me Llogarit                                                 | te personale - Permbledh        | je e fletepageses                     |                |  |  |  |  |
| Permbledhje e llogarise            | Detaiet e llogarise                                                    |                                 |                                       |                |  |  |  |  |
| Levizjet ne llogari                | Numri i llogarise                                                      | 1234567890                      |                                       |                |  |  |  |  |
| Komisionet e Llogarisë             | Emri i llogarise                                                       | Filan Fisteku                   | SHPK                                  |                |  |  |  |  |
| Raport i Përshtatur                | Gjendja e llogarise                                                    | 250.408,33 EUR                  |                                       |                |  |  |  |  |
| Transfertat                        | Bilanci i vlefshem                                                     | 303.493,91 EUR                  |                                       |                |  |  |  |  |
| Llogarite personale                | Detaiet mhi nerfituesin                                                |                                 |                                       |                |  |  |  |  |
| Kombetare                          | Numri i llogarise                                                      | 1234567890                      |                                       |                |  |  |  |  |
| Nderkombetare                      | Emri i llogarise                                                       | SHPK Filan Fisteku              |                                       |                |  |  |  |  |
| Rroga dhe Pagesa Masive - E Re     | Gjendja e llogarise                                                    | 183.730,70 USD                  |                                       |                |  |  |  |  |
| Pagese e faturave                  | Bilanci i vlefshem                                                     | 136.897,07 USD                  |                                       |                |  |  |  |  |
| Deponim ne kasaforte               | Dotaiot o flotopagoeoe                                                 |                                 |                                       |                |  |  |  |  |
| Urdherpagesat per aprovim 🔊        | Shuma e transferit                                                     | 9.000.00 USD                    |                                       |                |  |  |  |  |
| Urdherpagesat e fundit             | Kursi i valutes                                                        | Në pritje të vendimit nga       | Thesari                               |                |  |  |  |  |
| Urdhërpagesë periodike             | Kodi i bankes gendrore                                                 | —                               |                                       |                |  |  |  |  |
| Llogarite personale                | Shuma totale                                                           | Në pritje të vendimit nga       | Thesari                               |                |  |  |  |  |
| Kombetare                          | Detalet e pageses                                                      | Test                            |                                       |                |  |  |  |  |
| Menaxhimi i urdhërpagesave         | Autorizim                                                              |                                 |                                       |                |  |  |  |  |
| Ngarko dokumente                   | Informatat mbi përdoruesit o                                           | ä kanä regiistruar ose anrovuar | nëzenemëdhru                          |                |  |  |  |  |
| Dokumentet                         | Urdheruesi : 0X01000008 r                                              | me 2018-05-22 në 11:03.PD       | unnepagesen                           |                |  |  |  |  |
| Permbledhje e dokumenteve          |                                                                        |                                 |                                       |                |  |  |  |  |
| Perdoruesi                         | Ne kemi pranuar me sukse                                               | es urdherin e transferit tuaj   | Permbledhja e transferit 🕂 Transfer i | ri 🗙 Mbyll     |  |  |  |  |
| Ndrysho fjalekalimin               |                                                                        |                                 |                                       |                |  |  |  |  |
| Menaxho perfituesit                |                                                                        |                                 |                                       |                |  |  |  |  |
| Posta                              |                                                                        |                                 |                                       |                |  |  |  |  |
| Dalje                              |                                                                        |                                 |                                       |                |  |  |  |  |